## How to select [Fine Sharpness 2]

- <Firmware version 1.00 or 1.01>
- 1. Press the four-way controller right in Capture mode.
- 2. The Custom Image option screen appears.
- 3. Select [Sharpness] or [Fine Sharpness] by turning Rear e-dial.

- <Firmware version 1.02>
- 1. Press the four-way controller right in Capture mode.
- 2. The Custom Image option screen appears.
- 3. Select [Sharpness], [Fine Sharpness] or [Fine Sharpness2] by turning Rear e-dial.

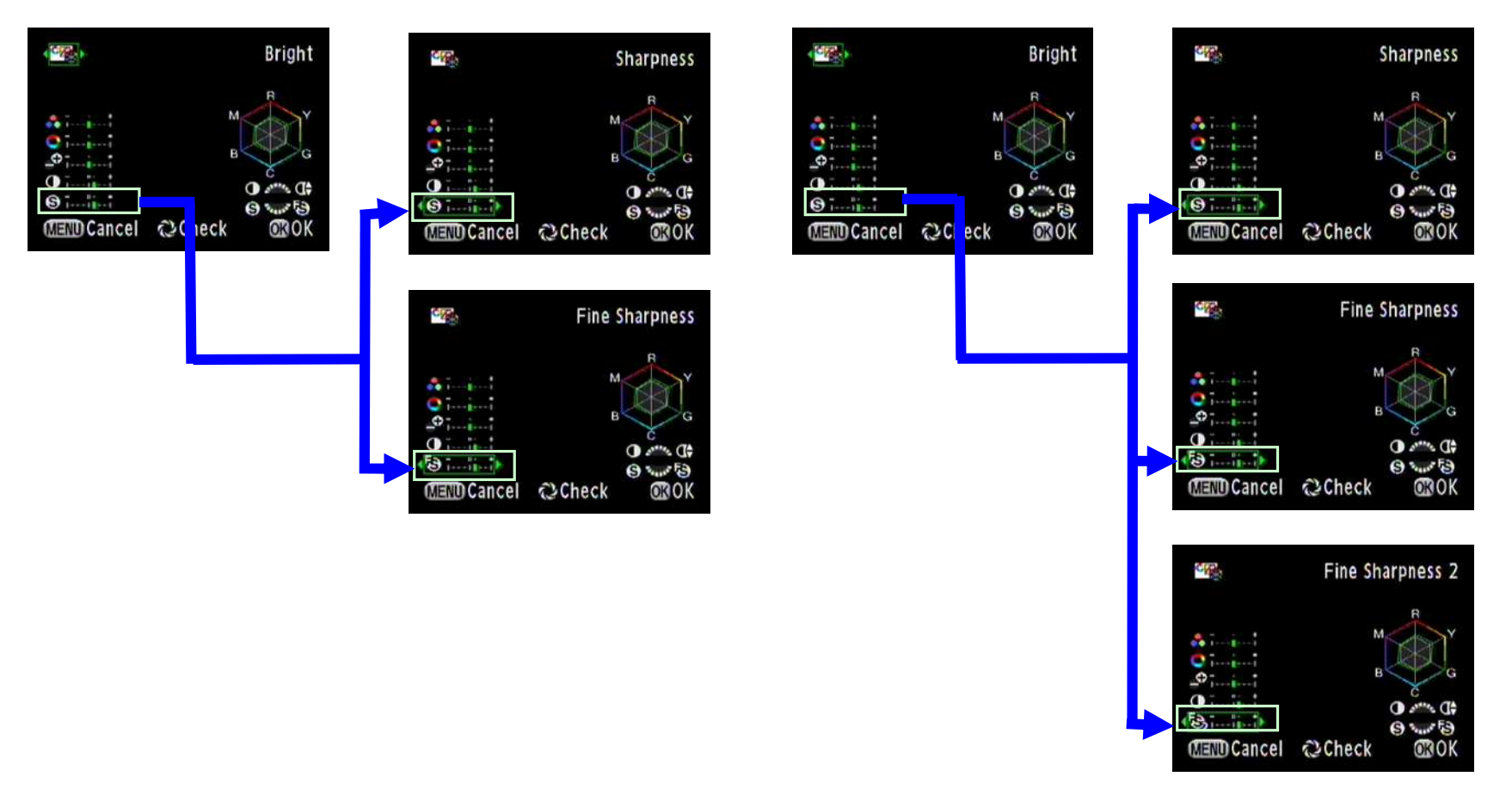